# Einrichtung WLAN etexco EX410

## LabelPrinterTool

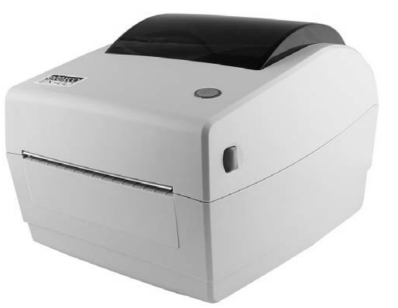

Mit dem LabelPrinterTool lassen sich unter Anderem die Parameter für die Verwendung im Netzwerk einstellen.

RTLabelPrinterTool.exe, zu finden im Ordner "LabelPrinterTool\_v1.58"

Voraussetzung zur Einrichtung über **RTLabelPrinterTool;** Basiseinrichtung über USB, Drucker ist über USB verbunden und eingeschaltet.

|                   |       | Show Printer Info |
|-------------------|-------|-------------------|
|                   |       | Connection Test   |
| 500               |       | Delete Printer    |
| 410<br>420        |       | Modify Printer    |
| 400               |       | Add Printer       |
| t of Printers     |       |                   |
| O Printer Driver: | Fax   | <b>*</b>          |
| O Port:           | COM1: | Config Port       |
| USB               |       |                   |

Drucker Modell (410) wählen und SetPrinter klicken

Mit "Connection Test" können Sie prüfen, ob der Drucker am PC angeschlossen ist, dies wird mit einem Ton vom Drucker bestätigt.

#### Den Tab "Ethernet" wählen

|           | ang Location France |            |     |
|-----------|---------------------|------------|-----|
| IP IP     | O DHCP              |            |     |
| IP:       | 192 . 168 . 1 . 87  | Port: 9100 | Set |
| Sub Mask: | 255 . 255 . 255 . 0 |            |     |
| GateWay:  | 192 . 168 . 1 . 1   |            |     |
| DHCP:     | Disable             |            | *   |
|           | Set                 |            |     |
| MAC       | 00 00 00 00         | 00 00      | Set |
| - Herei   | 1                   | 1 1        |     |
|           |                     |            |     |
|           |                     |            |     |
|           |                     |            |     |

**Empfohlen** Geben Sie eine IP Adresse aus dem Bereich ihres Netzwerkes ein, z.B. "192.168.1.87", als subnet mask "255.255.255.0", als Gateway die IP Adresse ihres Routers, z.B. "192.168.1.1" Empfohlen damit eine feste IP die spätere Arbeit erleichtert.

oder aktivieren Sie die DHCP Funktion (in den Voreinstellungen deaktiviert) um dem Drucker automatisch eine IP Adresse zuzuweisen.

Fragen Sie gegebenenfalls ihren Netzwerkadministrator nach den Einstellungen.

Nach Drücken von "set" bestätigt der Drucker die Änderungen mit einem Ton.

| SSID:         | route          | rkennung |   |      | Mode:       | STA  | ~ |   |  |
|---------------|----------------|----------|---|------|-------------|------|---|---|--|
|               | I(No Ke        | ys)      |   |      |             |      |   |   |  |
| O WPA         | ₽SK <b>/</b> W | PA2-PSK  |   |      |             |      |   |   |  |
| Type<br>PSK H | :<br>ley:      | WPA-PSK  | ~ |      | Encryption: | TKIP |   | ~ |  |
| WEP           |                |          |   |      |             |      |   |   |  |
| Type:         |                | OPEN     | ~ | Key: | ļ           |      |   |   |  |
|               |                |          |   | Set  |             |      |   |   |  |
|               |                |          |   |      |             |      |   |   |  |

Geben Sie die Netzwerkkennung / Namen SSID ihres Netzwerks ein!

Geben Sie unter PSK Key das Passwort für ihr WLAN ein. Achten Sie auf die Einstellung der ihrem Netzwerk passenden Verschlüsselungsmethode.

Fragen Sie gegebenenfalls ihren Netzwerkadministrator nach den Einstellungen.

Nach Drücken von "set" bestätigt der Drucker die Änderungen mit einem Ton.

### Arbeitsplatz

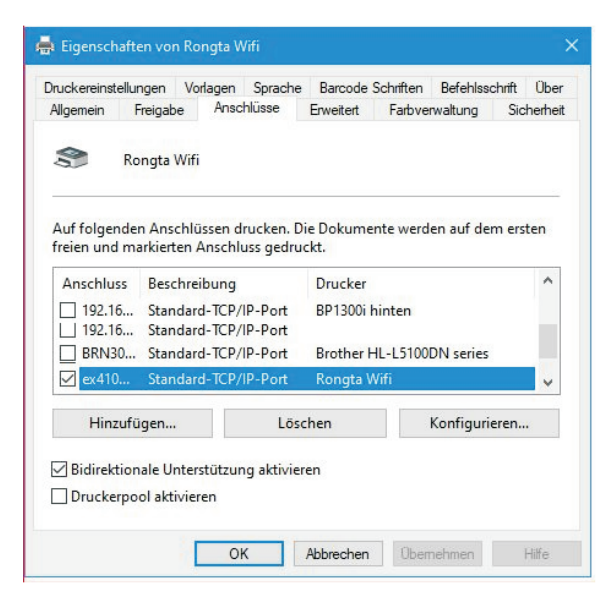

Gehen Sie unter Windows->Einstellungen auf Geräte und wählen Drucker und Scanner

Klicken Sie auf den Drucker und danach auf Verwalten.

Wählen Sie Druckereigenschaften und klicken den Tab "Anschlüsse".

#### Wählen "Hinzufügen

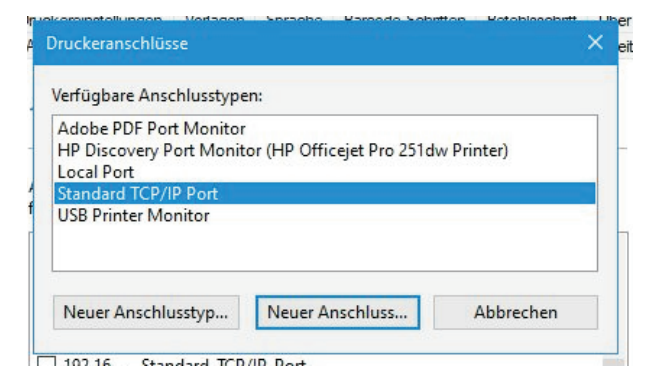

Klicken Sie auf "Neuer Anschluss"

| Zusätzliche Anschlussi<br>Das Gerät konnte nicht                                                                                                    | nformationen erforderlich<br>t ermittelt werden.                                                                                                    |
|----------------------------------------------------------------------------------------------------|----------------------------------------------------------------------------------------------------|
| Das Gerät wurde im Netz                                                                                                    | zwerk nicht ermittelt. Stellen Sie Folgendes sicher:                                                                                                    |
| . Das Gerät ist eingesch                                                                                                    | naltet.                                                                                                    |
| Es besteht eine Netzw                                                                                                    | verkverbindung.                                                                                                    |
| Das Gerat wurde richtig<br>Die Adresse auf der vol                                                                                                    | ig konfiguriert.<br>orberigen Seite ist richtig                                                                                                    |
|                                                                                                    | officing choice by fictures                                                                                                    |
|                                                                                                    | sinengen seite ist nentig.                                                                                                    |
| Corrigieren Sie die Adres                                                                                                    | se, und führen Sie eine neue Suche im Netzwerk aus, indem Sie zum<br>einen Seite rurintekeren, oder wählen Sie dieren Geräteten, wenn Sie zicher                                         |
| Korrigieren Sie die Adres<br>Assistenten auf der vorhe<br>ind, dass die Adresse ric                                                                                 | snergen zure en nenog.<br>se, und führen Sie eine neue Suche im Netzwerk aus, indem Sie zum<br>eingen Seite zurückkehren, oder wählen Sie diesen Gerätetyp, wenn Sie sicher<br>htig ist. |
| Korrigieren Sie die Adress<br>Assistenten auf der vorhe<br>ind, dass die Adresse ric<br>Gerätetyp                                                                   | se, und führen Sie eine neue Suche im Netzwerk aus, indem Sie zum<br>erigen Seite zurückkehren, oder wählen Sie diesen Gerätetyp, wenn Sie sicher<br>Ihtig ist.                          |
| Korrigieren Sie die Adress<br>Assistenten auf der vorhe<br>ind, dass die Adresse ric<br>Gerätetyp                                                                   | se, und führen Sie eine neue Suche im Netzwerk aus, indem Sie zum<br>eigen Seite zurückkehren, oder wählen Sie diesen Gerätetyp, wenn Sie sicher<br>httig ist.                           |
| Corrigieren Sie die Adres:<br>Assistenten auf der vorh<br>ind, dass die Adresse ric<br>Gerätetyp<br>( Standard                                                      | se, und führen Sie eine neue Suche im Netzwerk aus, indem Sie zum<br>erigen Seite zurückkehren, oder wählen Sie diesen Gerätetyp, wenn Sie sicher<br>htig ist.                           |
| Korrigieren Sie die Adres:<br>Assistenten auf der vorhe<br>ind, dass die Adresse ric<br>Gerätetyp<br>© Standard<br>© Benutzerdefiniert                              | se, und führen Sie eine neue Suche im Netzwerk aus, indem Sie zum<br>erigen Seite zurückkehren, oder wählen Sie diesen Gerätetyp, wenn Sie sicher<br>htig ist.<br>Generic Network Card   |
| Korrigieren Sie die Adres<br>Assistenten auf der vorh<br>der Vorh<br>der Benutzerdefiniert<br>Gerätetyp<br>Gerätetyp<br>Gerätetyp<br>Gerätetyp<br>Genutzerdefiniert | se, und führen Sie eine neue Suche im Netzwerk aus, indem Sie zum<br>erigen Seite zurückkehren, oder wählen Sie diesen Gerätetyp, wenn Sie sicher<br>chtig ist.<br>Generic Network Card  |
| Korrigieren Sie die Adres:<br>Assistenten auf der vorh<br>ind, dass die Adresse ric<br>Gerätetyp<br>& Standard<br>C Benutzerdefiniert                               | se, und führen Sie eine neue Suche im Netzwerk aus, indem Sie zum<br>erigen Seite zurückkehren, oder wählen Sie diesen Gerätetyp, wenn Sie sicher<br>chtig ist.<br>Generic Network Card  |

Klicken Sie auf "Weiter"

Tragen Sie die zuvor dem Drucker vergebene IP Adresse ein. Als Portname können Sie einen für Sie sinnigen Namen eintragen.

| dard-TCP/IP-Portmonit         | or konfigu | urieren        |
|-------------------------------|------------|----------------|
| einstellungen                 |            |                |
| ortname:                      |            | ex410wifi      |
| Pruckername oder -IP-Adresse: |            | 192.168. 繁禧226 |
| Protokoll                     |            |                |
| Raw                           |            | CLPR           |
| Raw-Einstellungen             |            |                |
| Portnummer:                   | 9100       |                |
| LPR-Einstellungen             |            |                |
| Warteschlangenname:           |            |                |
| 🗖 LPR-Bytezählung ak          | tiviert    |                |
| SNMP-Status aktivi            | ert        |                |
| Communityname:                | public     |                |
| SNMP-Geräteindex:             | 1          |                |
|                               |            | 4 <u>0</u>     |
|                               |            | OK Abbreche    |

|                                                                                                    | rerugstellel         | n des Assistenten                           |
|----------------------------------------------------------------------------------------------------|----------------------|---------------------------------------------|
|                                                                                                    | Sie haben einen Po   | rt mit folgenden Eigenschaften ausgewählt.  |
| 11                                                                                                    | SNMP:                | Nein                                        |
|                                                                                                    | Protokoll:           | RAW, Port 9100                              |
| Distance of the local distance of the local distance of the local | Gerät:               | 192.168.1984.225                            |
|                                                                                                    | Portname:            | ex410test                                   |
|                                                                                                    | Adaptertyp:          | Generic Network Card                        |
|                                                                                                    | Klicken Sie auf "Fer | tig stellen", um den Vorgang abzuschließen. |
|                                                                                                    |                      | < Zurück Fertig stellen Abbrechen           |

Warten Sie bis der Windows Assistent die Einrichtung beendet.

Prüfen Sie noch einmal zur Sicherheit ob dem Drucker der richtige Anschluss zugewiesen ist (Häckchen links in der Liste).

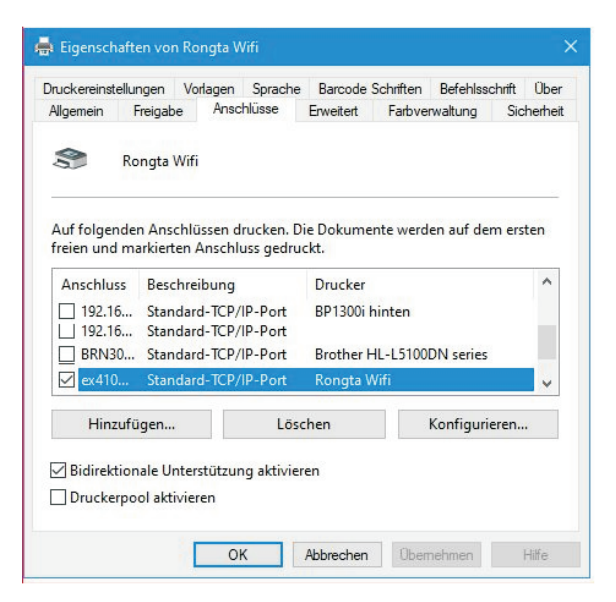

# Routeransicht

#### Beispiel Fritzbox

Der Drucker in der Liste der angemeldeten Netzwerkgeräte wird als Iwip angezeigt.

| 5            | N Neter 20 Autoción o<br>N Neter 20 Autoción o | 1992/11088/1264/788                           | 5 GHz   | ↓263 | ↑234 | ac/Wi-Fi 5, 80 MHz, WPA2, 1 x 1 |
|--------------|------------------------------------------------|-----------------------------------------------|---------|------|------|---------------------------------|
| <b>?</b> ,4  | 64 on Astronomy of Charlenge (                 |                                               | 2,4 GHz | ↓72  | ↑53  | n/Wi-Fi 4, 20 MHz, WPA2, 1 x 1  |
| <b>?</b> 2,4 | artart 1991 i 55m unchalaska minazuk           | 115323-1166883-115544-113211                  | 2,4 GHz | ↓62  | ↑52  | n/Wi-Fi 4, 20 MHz, WPA2, 1 x 1  |
|              | lwip                                           | 192.168. 1544.226                             | 2,4 GHz | ↓72  | ↑6   | n/Wi-Fi 4, 20 MHz, WPA2, 1 x 1  |
| Nicht verb   | undene Geräte                                  |                                               |         |      |      |                                 |
| (((+         | i fille rede a del suffilies                   | 1140333,1165883,115544,3355                   |         | 10   | ↑0   | nicht verbunden                 |
| (((+         | IBBonsakii.                                    | 11199221110003115441.489                      |         | ↓0   | 10   | nicht verbunden                 |
| (((          | HPECB1D7CA8A1C                                 | 1 <u>119323110093.11</u> 504.11009000         |         | ↓0   | ↑0   | nicht verbunden                 |
|              | PC-192-168-154-191                             | 1 (1833 ) 1 (\$\$88 ) [E\$ <u>4</u> ]   (881) |         | 10   | 10   | nicht verbunden                 |